## Add Room Type Allocation

To add or delete a Room Type Allocation to an Agent Channel.

## Go to Setup | Relationships | Agent Relationships.

- Locate the channel that you want to allocate a Room Type/Rate Plan.
- Click on the number of rooms allocated (blue link) in the "Rooms Allocated" column. For example, 15 of 17.
- Click the **Add** button at the bottom right of the screen.
- A new window will open with with the new allocation screen.
- In the first field, choose a Room Type from the drop-down list.
- A drop -down list will then appear with a list of Rate Plans to associate with the Room Type. Choose the Rate Plan or Package to use with the Room Type.
- To adjust the number of Rooms in a Room Type that can be booked at ONE TIME by a guest, enter a new # in the field and click Modify.

## To Delete any Room Type Allocation

• Click the Delete button next to the Room Type you wish to delete.

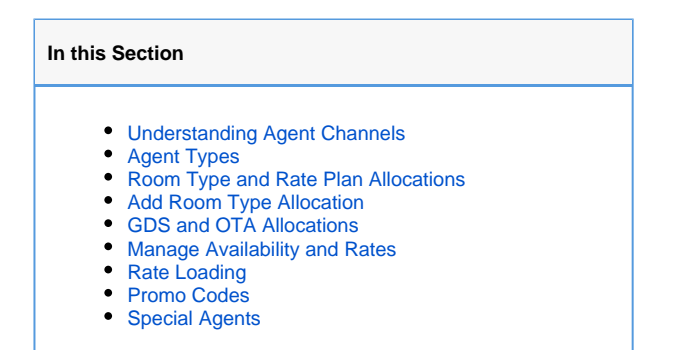

Go to Setup | Relationships | Agent Relationships.

• Locate the channel that you want to allocate a Room Type/Rate Plan.

|              | Front Desk Book | ings Rates  | Relationships     | Owners       | Parameters | Settings  | PMS        | Features/Ima | ges          |        |
|--------------|-----------------|-------------|-------------------|--------------|------------|-----------|------------|--------------|--------------|--------|
| ests Comp    | anies My Ager   | its 🔨 🖌 Age | nt Relationships  |              |            |           |            |              |              |        |
|              |                 |             |                   |              |            |           |            |              |              |        |
| Find records | where Agent ID  | + has -     | • s               | ort by Agent | Type 👻     | down 👻 D  | isplay 200 | Records      | Fetch        |        |
| Agent ID     | Agent Type      | Agent Nar   | ne                |              | Rooms A    | Allocated | Comr       | nission F    | Rate Loading | Action |
| BK1          | Net Rate Agent  | Booking.co  | m Last Minute     |              | 23 of 46   |           | 10.00      | %            | 0            | Chang  |
| EQR          | Net Rate Agent  | Expedia     |                   |              | 36 of 46   |           | 15.00      | %            | 0            | Chang  |
| BC           | Master Agent    | BookingCe   | nter              |              | 66 of 46   |           | 5.00%      | •            | 0            | Chang  |
| BCM          | Master Agent    | Members A   | rea Booking       |              | 69 of 46   |           | 0.00%      |              | -10          | Chang  |
| DEMO         | Master Agent    | BookingCe   | nter Demonstratio | n Portal     | 69 of 46   |           | 0.00%      |              | 0            | Chang  |
| MYPMS        | Master Agent    | MyPMS From  | nt Desk           |              | 251 of 46  | i         | 15.00      | %            | 0            | Chang  |
| WR           | Master Agent    | Global Boo  | king Network GDS  | /IDS         | 23 of 46   |           | 15.00      | %            | 12           | Chang  |
| ATV          | PMS Agent       | asiantrails |                   |              | 0 of 46    |           | 0.00%      | •            | 0            | Chang  |
| JASON        | PMS Agent       | Travel Agen | t-A               |              | 0 of 46    |           | 0.00%      |              | 0            | Chang  |
| KING         | PMS Agent       | King Room   | s Link            |              | 23 of 46   |           | 0.00%      |              | 0            | Chang  |

The Room Type and Rate Plan allocated will display in the list.

- Click the Add button at the bottom right of the screen.
- A new window will open with with the new allocation screen.
- To Delete any Room Type Allocation: Click the Delete button next to the Room Type you wish to delete.

| Front Desk                     | Bookings Rates Rela           | tionships Owne     | rs Parameters        | Settings PMS            | Features/Images    |                |
|--------------------------------|-------------------------------|--------------------|----------------------|-------------------------|--------------------|----------------|
| sts Companies My               | Agents 🛛 🗹 Agent Rela         | tionships          |                      |                         |                    |                |
|                                |                               |                    |                      |                         |                    |                |
|                                |                               |                    |                      |                         |                    |                |
| Find records where Room        | Type 👻 has 👻                  | Sort by Ro         | om Type              | 🗸 down 👻 Display        | 200 Records        | Fetch          |
| Room Type                      | Rate                          | Number of<br>Rooms | Rooms<br>Allocated   | Percentage<br>Allocated | Yield<br>Managment | Modify Delete  |
| Standard Room-2 Queen<br>[STE] | Double Standard rate<br>[DBL] | 6                  | 6                    | 100                     | No 👻               | Change Delete  |
| 1 room types                   | 1 rates                       | 6 rooms total      | 6 rooms<br>allocated | 100.00% (avg)           |                    |                |
|                                |                               |                    |                      |                         |                    |                |
|                                |                               |                    |                      |                         |                    | Add Allocation |
|                                |                               |                    |                      |                         |                    |                |

- In the first field, choose a Room Type from the drop-down list.
  A drop -down list will then appear with a list of Rate Plans to associate with the Room Type. Choose the Rate Plan or Package to use with the Room Type.
  To adjust the number of Rooms in a Room Type that can be booked at ONE TIME by a guest, enter a new # in the field and click Modify.

| BookingCer                      | iter MyPM                      | S Setup Area        |                     |  |
|---------------------------------|--------------------------------|---------------------|---------------------|--|
| Front Desk Bookings R           | ates Relationships Owners      | Parameters Settings | PMS Features/Images |  |
| Guests Companies My Agents 🗸 Ag | gent Relationships             |                     |                     |  |
|                                 |                                |                     |                     |  |
| Agent ID:                       | BC                             |                     |                     |  |
| Company:                        | Booking Engine                 |                     |                     |  |
| Room Type:                      | [SUITE] Deluxe Suite           | •                   |                     |  |
| Rate or Package ID:             | QUEENDLX - Best Available Rate | - 2 Queen DLX 🗸     |                     |  |
| Percentage Alloc:               | 100                            |                     |                     |  |
| Use Yield Management:           |                                |                     |                     |  |
|                                 |                                |                     |                     |  |
|                                 | Save Cancel                    |                     |                     |  |
|                                 |                                |                     |                     |  |
|                                 |                                |                     |                     |  |
|                                 |                                |                     |                     |  |
|                                 |                                |                     |                     |  |